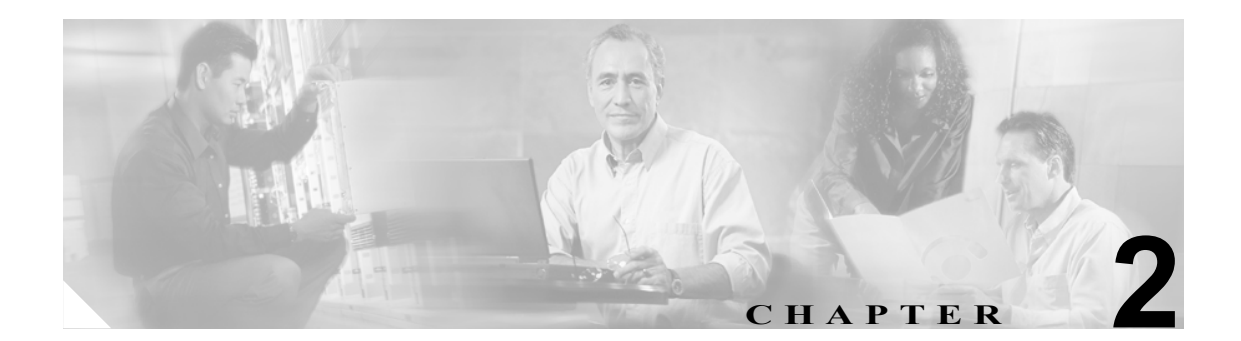

# スイッチの初期設定

この章では、ハードウェアの設定、コンソール ポートへの接続、スイッチの初期設定について説明します。

この章の具体的な内容は、次のとおりです。

- ネットワーク接続の準備、2-2ページ
- コンソールポートの接続、2-2ページ
- 10/100 イーサネット 管理ポートの接続、2-5 ページ
- MGMT 10/100/1000 イーサネット ポートの接続、2-5 ページ
- スイッチセットアップユーティリティの使用、2-6ページ
- モジュールステータスの確認、2-11ページ

## ネットワーク接続の準備

Andiamo 9500 スイッチにネットワーク接続できるようにサイトの準備をする場合は、インターフェ イスの種類ごとに以下の点を検討します。

- インターフェイスの種類に応じたケーブル配線
- 各信号を伝送できる最長距離
- その他必要なインターフェイス装置

装置を設置する前に、その他の必要な外部装置やケーブルはすべて用意しておいてください。

#### 設定の前提条件

Cisco MDS 9000 ファミリー スイッチを初めて設定する場合は、以下の情報を用意しておく必要があります。

- 管理者パスワード
- スイッチ名 (スイッチ プロンプトとしても使用される)
- スイッチの管理インターフェイスの IP アドレス
- スイッチの管理インターフェイスのサブネットマスク
- デフォルトゲートウェイの IP アドレス

#### コンソールポートの接続

このセクションでは、RS-232 コンソール ポートを PC に接続する方法について説明します。コン ソール ポートでは以下の機能が実行できます。

- CLIからスイッチを設定する。
- ネットワークの統計情報およびエラーをモニタする。
- SNMP エージェント パラメータを設定する。
- ソフトウェア アップデートのダウンロード(イーサネット管理インターフェイス経由)、また は接続された装置へのフラッシュ メモリ内のソフトウェア イメージの配信を管理する。

図 2-1、図 2-2、図 2-4、図 2-4 に、Cisco MDS 9500 シリーズ スーパバイザ -1 モジュール、Cisco MDS 9500 シリーズ スーパバイザ -2 モジュール、Cisco MDS 9200 シリーズ スーパバイザ モジュール、Cisco MDS 9100 シリーズ スーパバイザ モジュールのそれぞれのコンソール ポートと管理ポートを示しました。

#### 図 2-1 Cisco MDS 9500 シリーズ スーパバイザ -1 モジュール

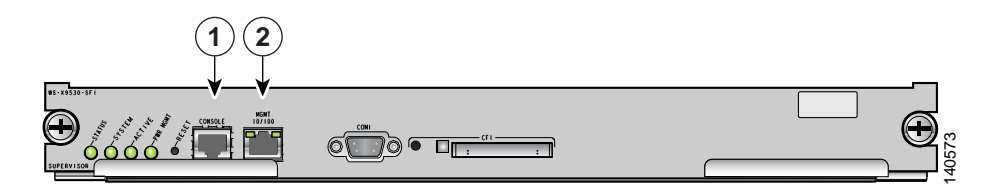

| 1 | コンソール ポート                                  |
|---|--------------------------------------------|
| 2 | MGMT 10/100 イーサネット ポート(リンク LED、動作 LED を内蔵) |

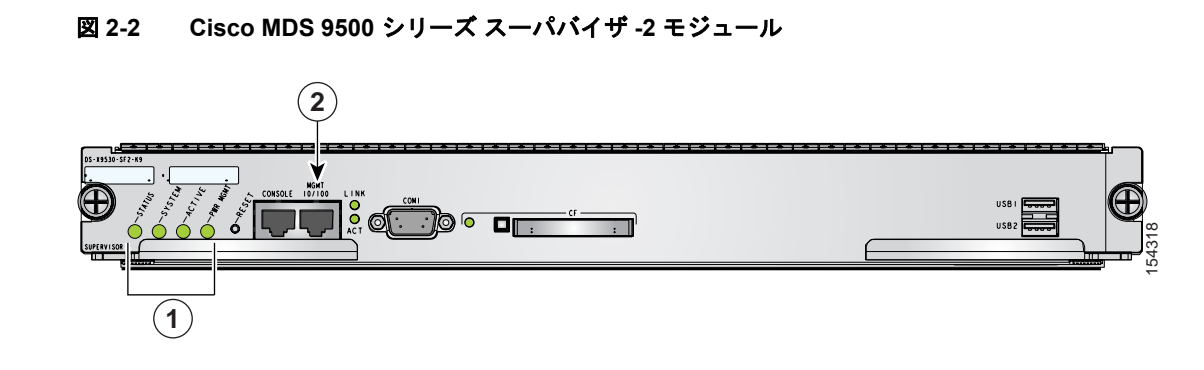

1STATUS、SYSTEM、ACTIVE、PWR MGMT の各 LED2MGMT 10/100/1000 イーサネット ポート (リンク LED、動作 LED を内蔵)

図 2-3 コンソール ケーブルと Cisco MDS 9200 シリーズ スイッチとの接続

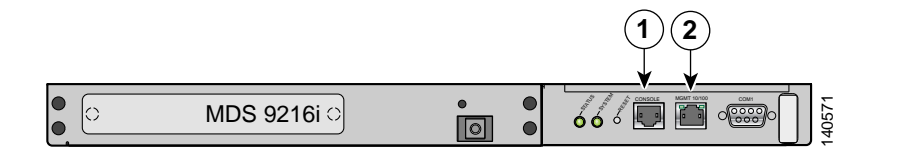

コンソール ポート
 MGMT 10/100 イーサネット ポート (リンク LED、動作 LED を内蔵)

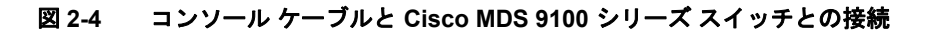

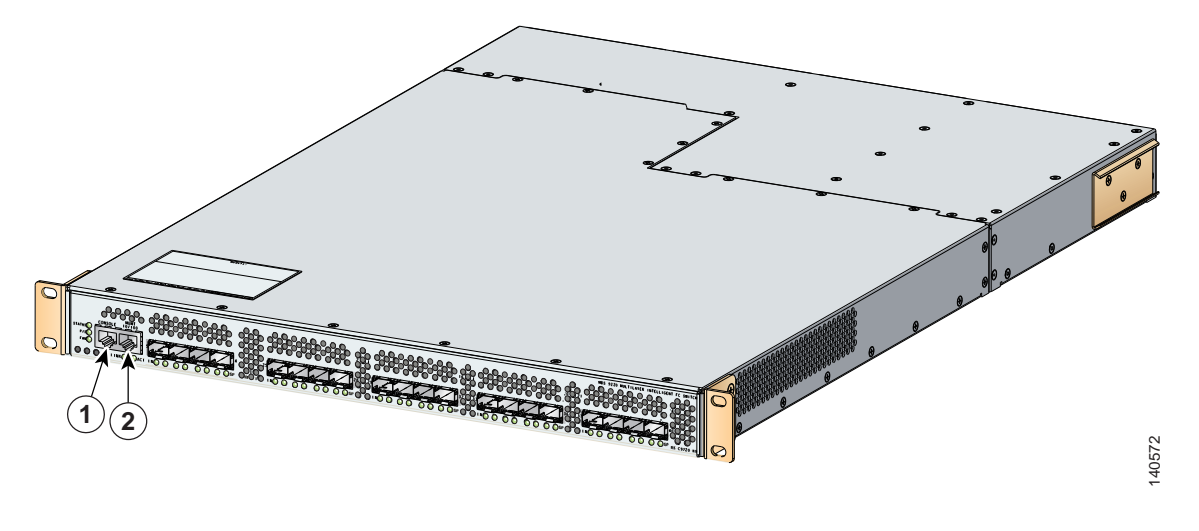

| 1 | コンソール ポート                                  |
|---|--------------------------------------------|
| 2 | MGMT 10/100 イーサネット ポート(リンク LED、動作 LED を内蔵) |

#### コンソール ポートと PC との接続

コンソール ポートを PC のシリアル ポートに接続すると、Andiamo 9500 スイッチをローカル管理 できるようになります。

(注)

PC は VT100 端末エミュレーションに対応していなければなりません。端末エミュレーション ソフ トウェア(HyperTerminal Plus のような PC アプリケーションの場合が多い)を使用すると、セット アップや設定の際に Andiamo 9500 スイッチと PC 間で通信することができます。

コンソールポートを PC に接続する手順は次のとおりです。

- **ステップ1** 次の管理ポートのデフォルト特性に合わせて、PC 端末エミュレーション ソフトウェアのボーレートと文字書式を設定します。
  - ・ 9600 ボー
  - 8データビット
  - 1ストップビット
  - パリティなし

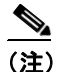

) Cisco 端末サーバ上で以下の各コマンドを発行すると EXEC モードに入ります。 switch# config t switch(config)# no flush-at-activation switch(config)# exit switch# copy running-config startup-config

この設定にすると、異常停止の原因となる可能性があるランダム文字が MDS スイッチに受信されないようになります。

- **ステップ2** PC の接続に応じて付属の RJ-45 DB-9 メス アダプタまたは RJ-45 DB-25 メス アダプタを選び、PC のシリアル ポートに接続します。
- ステップ3 付属のコンソール ケーブルの端 (RJ-45 RJ-45 のロールオーバー ケーブル) をコンソール ポート に接続します (図 2-4 を参照)。コンソール ケーブルのもう一方の端を、PC のシリアル ポートの RJ-45 - DB-9 (または RJ-45 - DB-25) アダプタに接続します。

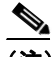

(注) スーパバイザ モジュールが複数ある Cisco MDS 9500 シリーズ スイッチを使用している場合は、アクティブ スーパバイザにコンソール ポートを接続します。 アクティブ スーパバイ ザとは、Active LED が緑色になっているモジュールのことです。

### 10/100 イーサネット 管理ポートの接続

自動検知式の 10/100 イーサネット管理ポートは前面パネルの左側にあります (MGMT 10/100 というラベルが付いています)。コンソール ポートの右隣です (図 2-1、図 2-4、図 2-4 を参照)。この ポートは、Cisco MDS 9000 ファミリー スイッチの帯域外管理に使います。

同じ MDS 9500 シリーズ スイッチに搭載されている両方のスーパバイザ モジュールの イーサネット管理ポートを接続してください。デュアル スーパバイザの場合は、イーサネット接続が2つあっても、スイッチ1個に必要な管理 IP アドレスは1つだけです。

 $\mathcal{P}$ 

イーサネット接続が2つある場合、同じLAN スイッチ上の異なるスロット内のポートに接続するか、2つの異なるLAN スイッチに分けてください。

アクティブ スーパバイザ モジュールだけが LAN に接続されていて、かつシステム スイッチオー バー (ソフトウェアのアップグレードなど)を引き起こすイベントが発生した場合は、アクティブ スーパバイザがリブートしてスタンバイ スーパバイザがアクティブ スーパバイザになったあと は、イーサネットポート経由でスイッチを管理できなくなります。

10/100 イーサネット管理ポートを外部のハブとスイッチに接続するときは、RJ-45 モジュラ ケーブ ルを使用してください。

## MGMT 10/100/1000 イーサネット ポートの接続

スーパバイザ -2 モジュールは、自動検知式 MGMT 10/100/1000 イーサネット ポート (ラベルは 「MGMT 10/100/1000」) に対応していて、RJ-45 インターフェイスも付いています。このポートを利 用すると、Cisco Fabric Manager などから IP アドレス別にスイッチへのアクセスとスイッチの管理 ができます。

MGMT 10/100/1000 イーサネットポートを イーサネット スイッチ ポートまたは イーサネット ハブ に接続する場合は、UTP タイプでストレート配線式の RJ-45 モジュラ ケーブルを使用してくださ い。

## スイッチ セットアップ ユーティリティの使用

スイッチ セットアップ ユーティリティはスイッチの設定に便利です。スイッチを設定する手順は 次のとおりです。

ステップ1 新規 Cisco MDS 9000 ファミリー スイッチの次の物理接続を確認します (図 2-4 を参照)。

- コンピュータ端末(または端末サーバ)にコンソールポートが物理的に接続されている。
- 10/100/1000 イーサネット管理ポート(mgmt0)が外部のハブ、スイッチ、ルータに接続されている。

お使いになっている製品のハードウェア インストレーション ガイドを参照してください。

 $\mathcal{P}$ ヒント

・ト あとで使用するためにホスト ID 情報を控えておいてください(たとえば、ライセンス機能をイネーブルにする場合など)。ホスト ID 情報は、スイッチに同梱されている Proof of Purchase 文書に記載されています。

- **ステップ2** デフォルトのコンソール ポートのパラメータが、スイッチ コンソール ポートに接続されたコン ピュータ端末(または端末サーバ)のパラメータと同じであることを確認します(2-4 ページの「コ ンソール ポートと PC との接続」セクション を参照)。
- **ステップ3** スイッチの電源をオンにします。スイッチが自動的に起動します。

٩, (注)

スイッチが起動して loader> または switch(boot) プロンプトが表示される場合は、スト レージ ベンダーに連絡して技術的な支援を受けてください。

スイッチの電源が入ると、次のように表示されます。 General Software Firmbase[r] SMM Kernel 1.1.1002 Aug 6 2003 22:19:14 Copyright (C) 2002 General Software, Inc. Firmbase initialized. 00000589K Low Memory Passed 01042304K Ext Memory Passed Wait.... General Software Pentium III Embedded BIOS 2000 (tm) Revision 1.1.(0) (C) 2002 General Software, Inc.ware, Inc. Pentium III-1.1-6E69-AA6E +-----System BIOS Configuration, (C) 2002 General Software, Inc. - + : Pentium III | Low Memory System CPU : 630KB 
 Coprocessor
 : Enabled
 Extended Memory

 Embedded BIOS Date
 : 10/24/03
 ROM Shadowing
 : IOIC : Enabled : 1018MB +-----Loader Loading stage1.5. Loader loading, please wait... Auto booting bootflash:/m9500-sflek9-kickstart-mz.2.1.1a.bin bootflash:/m9500-s flek9-mz.2.1.1a.bin... Booting kickstart image: bootflash:/m9500-sflek9-kickstart-mz.2.1.1a.bin.....Image verification OK Starting kernel... INIT: version 2.78 booting Checking all filesystems..... done. Loading system software Uncompressing system image: bootflash:/m9500-sflek9-mz.2.1.1a.bin CCCC INIT: Entering runlevel: 3

ステップ4 admin ユーザ名に割り当てるパスワードを入力します。

---- System Admin Account Setup ----Enter the password for "admin":

 $\mathcal{P}$ ヒント

パスワードが簡易な(短く、解読されやすい)場合、パスワードの設定が拒否されます。 必ず強力なパスワードを設定するようにしてください。パスワードでは大文字と小文字 が区別されます。『Cisco MDS 9000 Family CLI Configuration Guide』の「Configuring User Accounts」セクションに示した要件を満たすパスワードを設定しなければなりません。

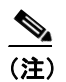

スイッチ セットアップ ユーティリティを初めて実行する場合は、自動的に起動します。初 めてではない場合は、システム プロンプトで setup と入力しなければなりません。

#### <u>》</u> (注)

事前に設定された質問に応答したくない場合、または任意の質問の回答を省略したい場合 は、[Enter] キーを押します。デフォルトの回答が見つからない場合(たとえば、スイッチ 名)、スイッチは以前の設定を使用して、次の質問に飛びます。 **ステップ5** yes と入力すると、セットアップモードが開始されます。

This setup utility will guide you through the basic configuration of the system. Setup configures only enough connectivity for management of the system.

\*Note: setup is mainly used for configuring the system initially, when no configuration is present. So setup always assumes system defaults and not the current system configuration values.

Press Enter at anytime to skip a dialog. Use ctrl-c at anytime to skip the remaining dialogs.

Would you like to enter the basic configuration dialog (yes/no):  ${\bf yes}$ 

スイッチ セットアップ ユーティリティに従って設定していけば、基本的な設定プロセスを完了で きます。プロンプトで [Ctrl] キーを押した状態で [C] キーを押すことにより、いつでも設定プロセ スを終了できます。

**ステップ6** no と入力して (デフォルトは no)、追加アカウントが作成されないようにします。

Create another login account (yes/no)  $\ [n]:$  no

**ステップ7** no と入力して (デフォルトは no)、読み取り専用の SNMP コミュニティ ストリングが設定されな いようにします。

Configure read-only SNMP community string (yes/no) [n]: no

**ステップ8** no と入力して (デフォルトは no)、読み取り / 書き込み用の SNMP コミュニティ ストリングが設定 されないようにします。

Configure read-write SNMP community string (yes/no) [n]: no

ステップ9 スイッチの名前を入力します。

(注)

スイッチの名前は英数字 32 文字以内で指定してください。 デフォルトは switch です。

Enter the switch name: switch\_name

ステップ10 yesと入力して(デフォルトは yes)、帯域外管理を設定します。

Continue with Out-of-band (mgmt0) management configuration? (yes/no) [y]: yes

a. mgmt0 インターフェイスの IP アドレスを入力します。

Mgmt0 IP address : mgmt\_IP\_address

**b.** xxx.xxx.xxx の書式で mgmt0 インターフェイスのネットマスクを入力します。 Mgmt0 IP netmask : xxx.xxx.xxx ステップ11 yes と入力して(デフォルトは yes)、デフォルトゲートウェイを設定します(推奨)。

Configure the default-gateway: (yes/no) [y]: yes

- **a.** デフォルトゲートウェイの IP アドレスを入力します。 IP address of the default-gateway: *default\_gateway*
- **ステップ12 no** と入力して (デフォルトは no)、帯域内管理、スタティック ルート、デフォルト ネットワーク、 DNS およびドメイン名などの高度な IP オプションを設定します。

Configure Advanced IP options (yes/no)? [n]: no

ステップ13 yes と入力して (デフォルトは yes)、Telnet サービスを有効にします。

Enable the telnet service? (yes/no) [y]: yes

ステップ14 yes と入力して (デフォルトは no)、SSH サービスが有効にならないようにします。

Enable the ssh service? (yes/no) [n]: no

ステップ15 no と入力して (デフォルトは no)、NTP サーバが設定されないようにします。

Configure the ntp server? (yes/no)  $\ [n]: \ \textbf{no}$ 

**ステップ16** noshut と入力して (デフォルトは shut)、デフォルトのスイッチ ポート インターフェイスを noshut ステートに設定します。

Configure default switchport interface state (shut/noshut) [shut]: noshut

**ステップ17** on と入力して (デフォルトは on)、スイッチ ポート トランク モードを設定します。

Configure default switchport trunk mode (on/off/auto) [on]: on

**ステップ18** deny と入力して (デフォルトは deny)、デフォルト ゾーン ポリシーを設定します。

Configure default zone policy (permit/deny) [deny]: deny

デフォルトゾーンのすべてのメンバーへのトラフィックフローを拒否します。

**ステップ19** yes と入力して(デフォルトは no)、フルゾーン セット配信を有効にします(『*Cisco MDS 9000 Family CLI Configuration Guide*』を参照)。

Enable full zoneset distribution (yes/no) [n]: yes

新しい設定を参照します。ここまでに入力した設定を確認して修正します。

ステップ20 設定に問題がなければ、noと入力します(デフォルトはno)。

```
The following configuration will be applied:

switchname switch_name

interface mgmt0

ip address mgmt_IP_address

subnetmask mgmt0_ip_netmask

no shutdown

ip default-gateway default_gateway

telnet server enable

no ssh server enable

no system default switchport shutdown

system default switchport trunk mode on

no zone default-zone permit vsan 1-4093

zoneset distribute full vsan 1-4093

Would you like to edit the configuration? (yes/no) [n]: no
```

ステップ21 yes と入力すると(デフォルトは yes)、この設定が使用され、保存されます。

Use this configuration and save it? (yes/no)  $[y]: \ensuremath{ \mbox{yes}}$ 

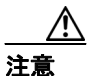

ここで、設定を保存しておかないと、次回のスイッチ起動時に設定が更新されません。yes と入力すると、新しい設定が保存されます。これによって、キックスタート イメージと システム イメージも自動的に設定されます。

# モジュール ステータスの確認

さらに細かくスイッチを設定する場合は、その前に、シャーシ内のすべてのモジュールが設計どおりに機能していることを確認する必要があります。show module コマンドを入力して、いつでもモジュールのステータスを確認できます。設置済みのハードウェアがすべて表示されます。

show module コマンドの出力例は、次のとおりです。

#### switch# show module

| Mod                             | Ports                                                                        | Ports Module-Type                                                                                                    |                                                                                                    | Model                                                                                                    | Status                                                           |  |
|---------------------------------|------------------------------------------------------------------------------|----------------------------------------------------------------------------------------------------|----------------------------------------------------------------------------------------------------|----------------------------------------------------------------------------------------------------|------------------------------------------------------------------|--|
| 2<br>3<br>4<br>5<br>6<br>7<br>9 | 32<br>16<br>8<br>0<br>0<br>0<br>32                                           | 1/2 Gbps FC Module<br>1/2 Gbps FC Module<br>IP Storage Services Module<br>Supervisor/Fabric-1<br>Supervisor/Fabric-1<br>Caching Services Module<br>Advanced Services Module |                                                                                                    | DS-X9032<br>DS-X9016<br>DS-X9308-SMIP<br>DS-X9530-SF1-K9<br>DS-X9530-SF1-K9<br>DS-X9560-SMAP<br>DS-X9032-SMV | ok<br>ok<br>active *<br>ha-standby<br>ok<br>ok                   |  |
| Mod                             | Sw                                                                           | Hw                                                                                                    | World-Wide-Name(s)                                                                                                    | (WWN)                                                                                                    |                                                                  |  |
| 2<br>3<br>4<br>5<br>6<br>7<br>9 | 2.1(1a<br>2.1(1a<br>2.1(1a<br>2.1(1a<br>2.1(1a<br>2.1(1a<br>2.1(1a           | )       1.1         )       3.0         )       4.0         )       4.0         )       4.0         )       0.702         )       0.502                                     | 20:41:00:05:30:00:<br>20:81:00:05:30:00:<br>20:c1:00:05:30:00:<br><br><br>22:01:00:05:30:00:                                                    | 86:9e to 20:60:00:0<br>86:9e to 20:90:00:0<br>86:9e to 20:c8:00:0<br>86:9e to 22:20:00:0                     | 5:30:00:86:9e<br>5:30:00:86:9e<br>5:30:00:86:9e<br>5:30:00:86:9e |  |
| Mod                             | Application Image Description                                                |                                                                                                    |                                                                                                    | Application Image                                                                                            | Version                                                          |  |
| 7<br>7<br>9                     | svc-nodel<br>svc-node2<br>SSI linecard image                                 |                                                                                                    |                                                                                                    | 1.3(5m)<br>1.3(5m)<br>2.1(1)                                                                                 |                                                                  |  |
| Mod                             | MAC-Address(es)                                                              |                                                                                                    |                                                                                                    | Serial-Num                                                                                                   |                                                                  |  |
| 2<br>3<br>4<br>5<br>6<br>7<br>9 | 00-0c-<br>00-0c-<br>00-0c-<br>00-0c-<br>00-0c-<br>00-0c-<br>00-0d-<br>00-05- | 30-d9-eb-60 to<br>30-0d-27-54 to<br>30-da-92-88 to<br>30-d9-dc-d0 to<br>30-d9-ef-80 to<br>bc-2f-bc-b8 to<br>30-00-ad-4e to                                                  | 00-0c-30-d9-eb-64<br>00-0c-30-0d-27-58<br>00-0c-30-da-92-94<br>00-0c-30-d9-dc-d4<br>00-0c-30-d9-ef-84<br>00-0d-bc-2f-bd-3c<br>00-05-30-00-ad-52 | JAB074704EJ<br>JAB074004RR<br>JAB075204ZN<br>JAB074504RC<br>JAB0747055Y<br>JAB073907DK<br>JAB070605QV        |                                                                  |  |

\* this terminal session

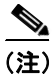

設置したハードウェアの一部が表示されない場合は、ストレージ ベンダーに連絡して支援を受け てください。